# Key Introduce:

Welcome you choose to use this phone, you can read this manual to understand the use of this phone, taste of the function and simple operation method.

This manual is only as product guidance, doesn't mean that the configuration of the software and hardware of products, products and accessories may vary by region, involves the pictures for reference only, in kind prevail.

The phone is suitable for GSM/GPRS/EDGE/WCDMA/ HSDPA network environment, some functions need to network operators or service provider of support, please consult local network operators.

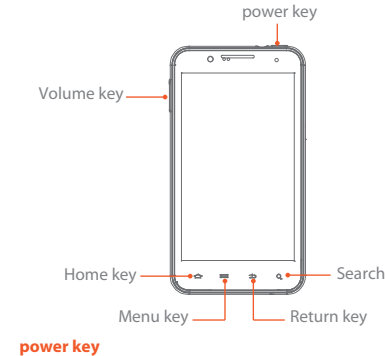

Long pressing to make phone power-on and power-off vice visa.

Volume key Pressing to adjust audio volume .

Home key

Videos

progress bar for the video.

Clicking on any interface, the direct return to the standby interface; long press on any interface, the eight most recently used menu.

In the application menu, you can click the video you

want to play to enter into the video player. In the

play, press the side Keys to adjust the video volume.

The video during play, you can pause, or drag the

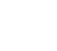

Menu key

Clicking to popup the complete menu option . Return key Clicking to return to the higher level menu.

Search key

In different interface, search related information (In the main menu interface, long pressing this key Web search engines; In the address book interface, long pressing a contact search.)

# About UIM/SIM card

Important information: Before installing or removing the UIM / SIM card, the phone has been power off. The UIM / SIM card provided by the ISP, it can save some of the basic data, such as contact name and phone number. Note that some of the UIM / SIM card may not match with your phone, please contact the ISP to replace

Installation UIM/SIM card

(1)Please insert your USIM/SIM according to the direction indicated.

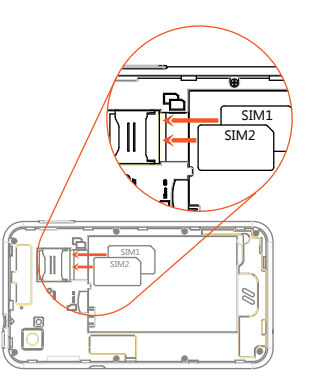

### Internet

The browser supports double-click or two fingers to adjust the page size. Quickly access to the frequently used Web sites through the web site navigation. Support the operation of the multi-window, you can click on the window to switch pages.

www.videobrewery.com/? Get a custom video for your business

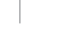

## About memory card

Important information: Please take out your memory card (Micro SD card) after powering off your phone, otherwise will cause system problem. The Micro SD card can be extended to more storage space. Suggest using standard Micro SD card like SanDisk, Kingston and other popular vendor's to prevent incompatibility. And be sure to put it far from the children because s the card is one tiny accessory.

(1)Installation memory card: Insert the card with the golden the contact side down according to the direction indicated, and press it down gently till you hear a "KA...".

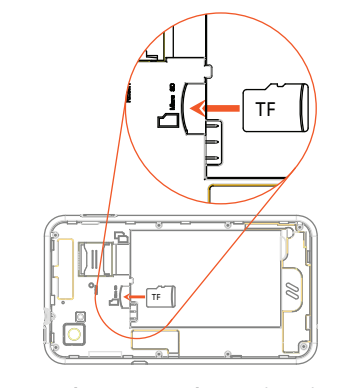

(2)Remove the memory card: Press down the MicroSD card, MicroSD card will automatically pop up and then remove the MicroSD card.

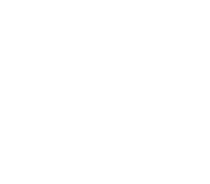

### View notice

When you have a phone or message notification, you can slide down from the status bar to view the notification details. The status bar at the top right of the Settings button, you can guickly enter the setup functions, the corresponding operation.

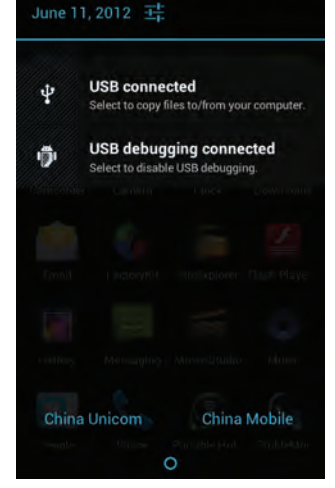

5.0 Smart Phone

Galaxy prime plus

Quick Start Guide

# Songs

The music player supports playback of local music, support to play songs by song name, artist, album, favorite video files. playlist mode, in the music player, you can put the like songs set to ringtones.

In the music player, press the side Keys to adjust the playback volume.

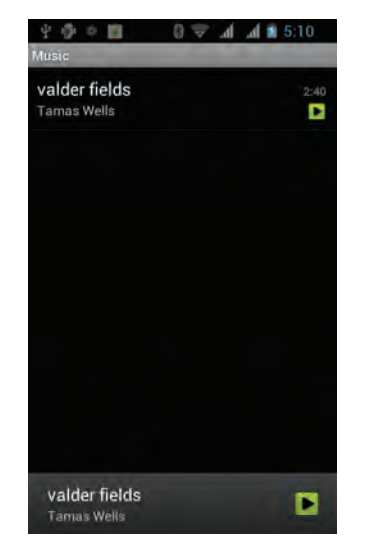

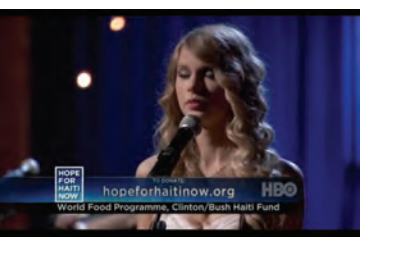

You can easily use the video player to play your

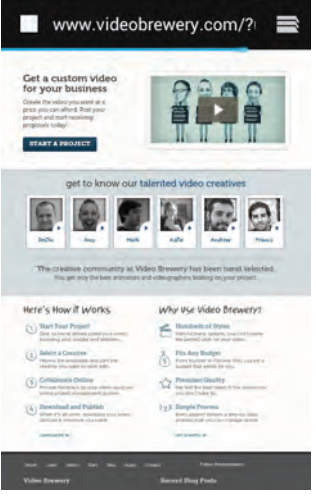

#### For the battery

Use the travel charger to charge the battery: (1) The USB data cable and travel charger is connected. (2)Connect the Mini USB port to the phone, and connect the Travel Charger to an electric outlet. (3)Normal charging, the battery status icon 👔 will l

displayed. End-of-charge display full status. (4)Remove the Travel charger and USB cable. If the battery is new, the first fully charging must be more than 10 hours to get the best performance.

Run out of battery, please charging, over-discharge damage to the battery. Smart phone during charging a slight heat is a normal

phenomenon. This product only supports the use of a dedicated

charger, others will not make it fully charged. If the phone is automatically power off because the power has been used up, it need some longer charging

#### time to be powered on again, this is normal. Power-on and power-off

Confirm this phone with the battery and the battery has enough power, hold down the Power Key for about 3 seconds, can be Power-on or Power-off operation.

## Unlock the screen and lock screen

You can drag to right to unlock and enter the main interface; drag to left to the cameraicon, you can unlock and enter into the function module. To lock the screen in any interface, you simply press the Power Key, the phone can enter into the sleep mode.

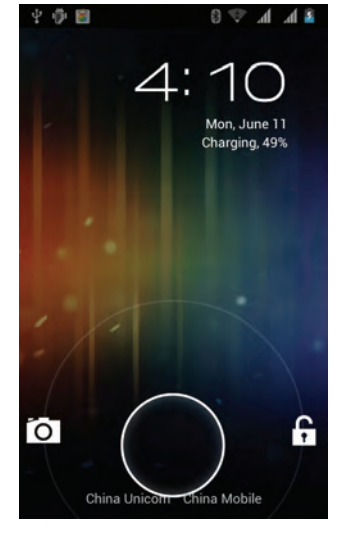

# Enter into the main interface

Unlock the main interface, all your installed programs will be displayed on the desktop. You can click on the icon to open the corresponding program, can also press and hold to drag the icon to sort. If you want to uninstall the application, drag the icon to the top delete.

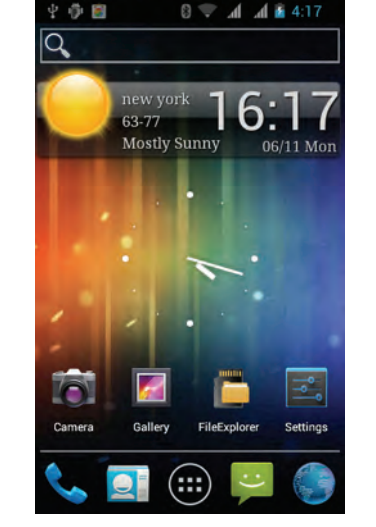

# Manage contacts

create a new contact.

In Contacts, you can save and view the contact name, phone number and e-mail address, etc. If the first use please choose the way of importing contacts, you can choose to importing contacts from the SIM card or the SD card, you can also directly

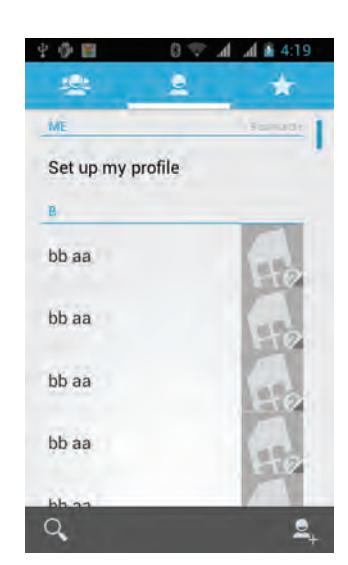

Calling

You can use the keyboard to calling, Can also press the Search Key to enter the search interface, search for contacts. The phone supports the search for a contact name the first letter of the alphabet, part of the alphabet, spelling, and telephone number, the search results sorted in accordance with the matches and contact frequency optimization. Call log of missed calls appeared in the state bar, showing the number of rings and the strange phone numbers Display the home location.

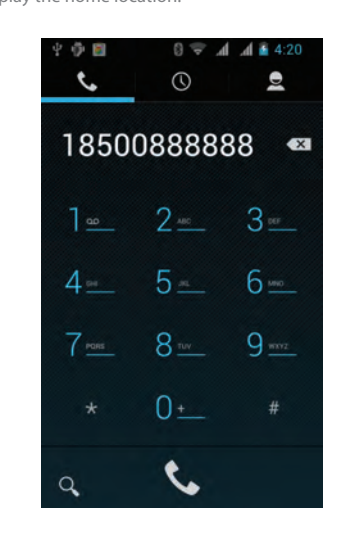

# Switch multi-tasking

People's smart phone supports running multiple tasks at the same time and switch back and forth on the multi-tasks, you only need to press the "Menu Key" in the unlocked state, select the program you want to switch.

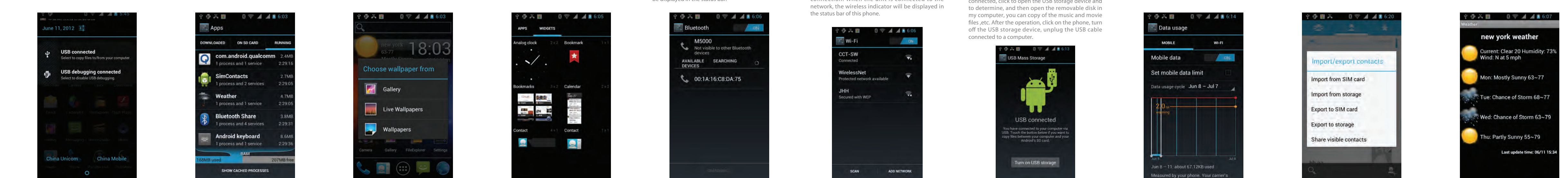

# Replacement of wallpaper

Gallery

Live Wallpapers

In the main screen interface, press the "Menu Key" to In the main screen interface, click the main menu to open the menu. Click after the wallpaper, select the open the widget and select the widgets you want to static wallpaper, dynamic wallpaper, or a gallery. Drag the wallpaper thumbnail, select your favorite pictures, click on the desktop wallpaper.

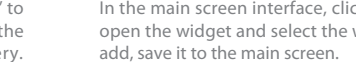

Add Desktop Gadgets

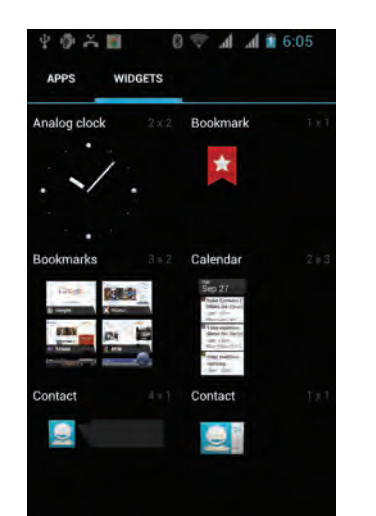

## Bluetooth connection

In the application menu, click Settings> Wireless and In the application menu, tap Settings> Wireless network> Bluetooth Settings. Click the Bluetooth turned on and search. The native display the Find a list of devices. Click the necessary equipment, matching or enter the device password (default password is 0000) paired with the device, the Bluetooth is turned on, the Bluetooth indicator will be displayed in the status bar.

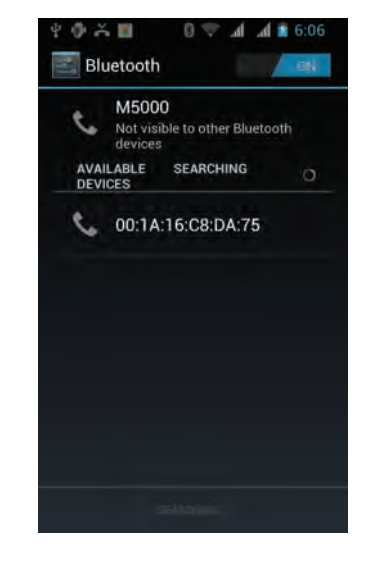

Wi-Fi

Network> Wi-Fi settings. Click the Wi-Fi turned on and search. If the Wi-Fi is turned on, press the Menu key to open the menu Options> Scan. The unit will list the search within the network. Click to connect to the network, click connect. If necessary, enter the wireless password and other information, click the connection. When the unit is connected to the network, the wireless indicator will be displayed in the status bar of this phone.

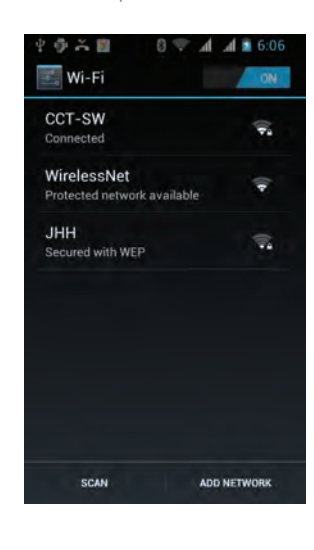

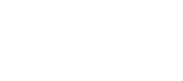

# Send message

Write messages, you can once add one or more recipients, the content of messages support sending a text, emoticons, pictures, video, audio, and so on.lf you are driving, meetings, interviews and other important occasions, you can use the messages templates to quickly send.

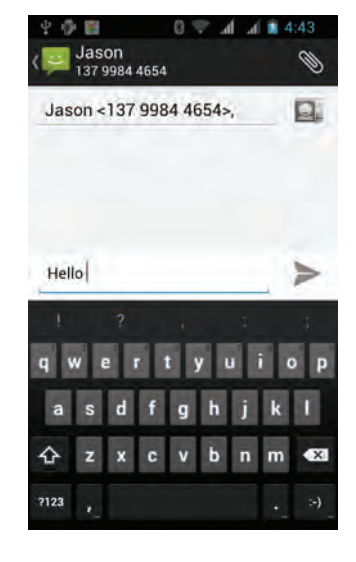

# Write e-mail

You can set up your e-mail account with the people' s smartphone to send and receive e-mail, new e-mail will receive a reminder.

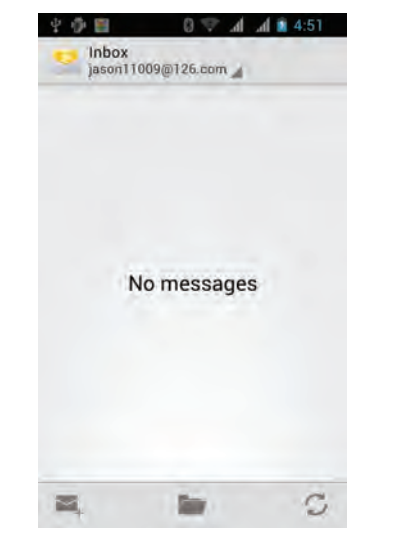

#### Take pictures or video

Before using camera, remember to install memory card which will provide space to store your taken pictures.

You can set the camera mode, press the Camera Key to take pictures. Can also switch to camera mode, video recording.

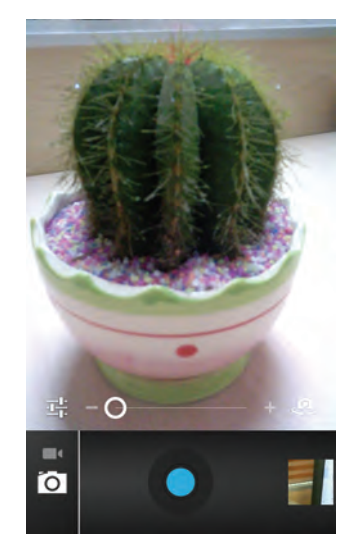

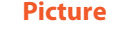

The procedures supports folder path based, you can toggle through double click or two fingers to zoom on a single picture and slide left or right to switch on one or the next picture, click the picture can show or hide the Menu control project.

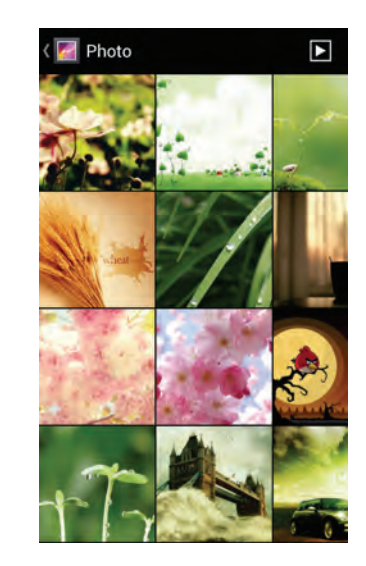

Convenient gadget

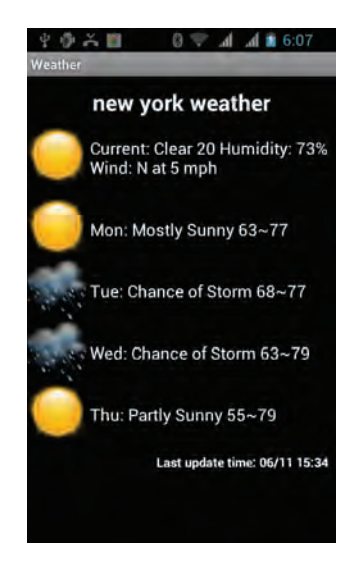

For more product information. Please pay attention to the people's smart phone The people's smart phone at any time to improve. the manual with the diagram for reference only.

System Tools

Document management (connected to the computer)

Click the File Manager menu, enter the phone memory interface, you can view the inside content. Connected to the computer: using the data cable to connect the phone and computer, touch the notification bar pull down, click on the USB is connected, click to open the USB storage device and to determine, and then open the removable disk in my computer, you can copy of the music and movie files ,etc. After the operation, click on the phone, turn off the USB storage device, unplug the USB cable connected to a computer.

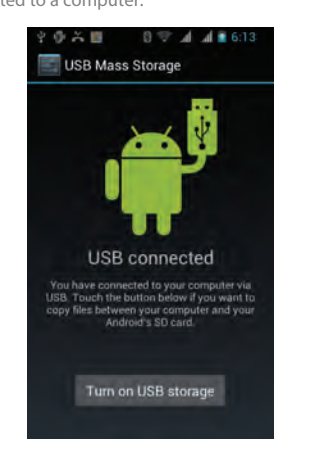

# Traffic monitoring

Open flow monitoring surveillance network data use After the T card and the SIM card are inserted, you AlarmClock Weather Recorder after, provide beyond the maximum flow to be can back up your contacts to the T card or the SIM Stopwatch Calendar Calculator automatic broken network function, support setup card, the backup can restore all the data. network access permissions.

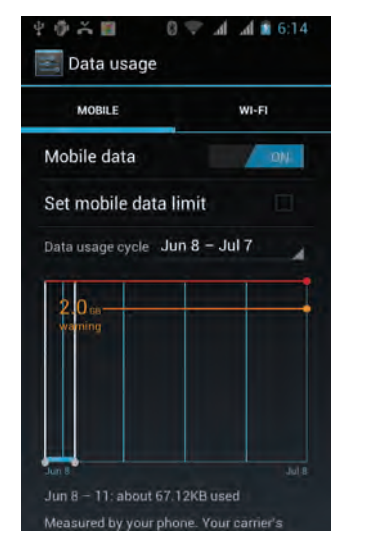

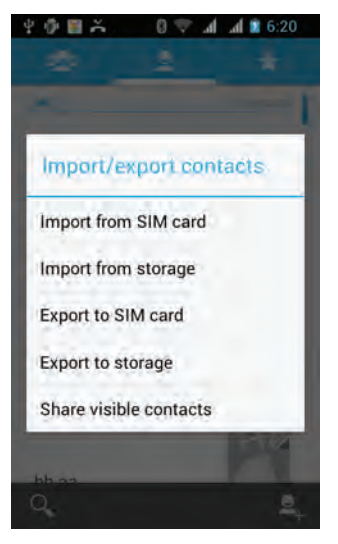

Backup